1、登录青果教务端网页版

http://182.242.224.195/home.aspx

角色选择"学生",账号为"学号",密码为"学生查询成绩 密码"。

|                           |                                                                                                | <i>Л</i> іліе | 2    | 2019-2      | 2020 | 学年第 | 学期 | 月第4 | 周  |
|---------------------------|------------------------------------------------------------------------------------------------|---------------|------|-------------|------|-----|----|-----|----|
| <b>帐号登录</b> 扫码登录          | 通知公告                                                                                           | 更多>           | 2019 | <b>∨</b> 9, | 月 🗸  | ]   |    |     |    |
| 四 学生 🗸                    | ▶ 2019-2020学年第一学期教学进度表录入的通知                                                                    |               | н    | 200         | Ξ    | Ξ   | 四  | Ŧ   | 六  |
| <ul> <li>法给入供尽</li> </ul> | ▶ 2018-2019学年第二学期学期补考通知                                                                        |               |      |             |      |     |    |     |    |
| A manufactures 2          | ▶ 关于进一步规范教师调停课的通知                                                                              |               | 1    | 2           | 3    | 4   | 5  | 6   | 7  |
| ☐ 请输入密码                   | <ul> <li>关于2019-2020字年第一字期卅字前 教学检查的通知</li> <li>メニカセニオの教育に 2010 に二本の即世常な社会上常教会を上いまた。</li> </ul> |               | 8    | 9           | 10   | 11  | 12 | 13  | 14 |
| 请输入验证码                    | <ul> <li>大丁参加乙用自教育厅 2019 年云用自职业院校技能人奏教子能力比赛的通…</li> <li>2019年6日计算机架机索讨在我校顺利举行</li> </ul>       |               | 15   | 16          | 17   | 18  | 19 | 20  | 21 |
| 忘记密码                      | 2013年0月11年0月11年0月11年0月11年0月11年0月11年0月11年0                                                      |               | 22   | 23          | 24   | 25  | 26 | 27  | 28 |
| 登录                        | ▶ 2020届专科毕业生图像信息采集工作顺利开展                                                                       |               | 29   | 30          |      |     |    |     |    |
|                           | ▶ 关于使用贫困地区职业院校职业指导课程专题网页的通知                                                                    |               |      |             |      |     |    |     |    |
| ■ 教学安排                    | 公共下载                                                                                           | 更多>           |      | 100         |      |     |    |     |    |
| 果程课表                      | ★ 云南外事外语职业学院学生体学审批表                                                                            | 2018-11-30    |      | ß           | ) (  | 作息日 | 时间 |     |    |
| standard and star         | 📩 云南外事外语职业学院学生退学审批表                                                                            | 2018-11-30    |      |             |      |     |    |     |    |
| 权则味衣                      |                                                                                                | 2010 05 12    |      |             |      |     |    |     |    |
| yypu 读表<br>班级课表           | 📩 学生教师青果系统密码重置操作手册                                                                             | 2018-06-12    |      |             |      |     |    |     |    |

2、登录成功后选择"学生成绩"—"等级考试报名"

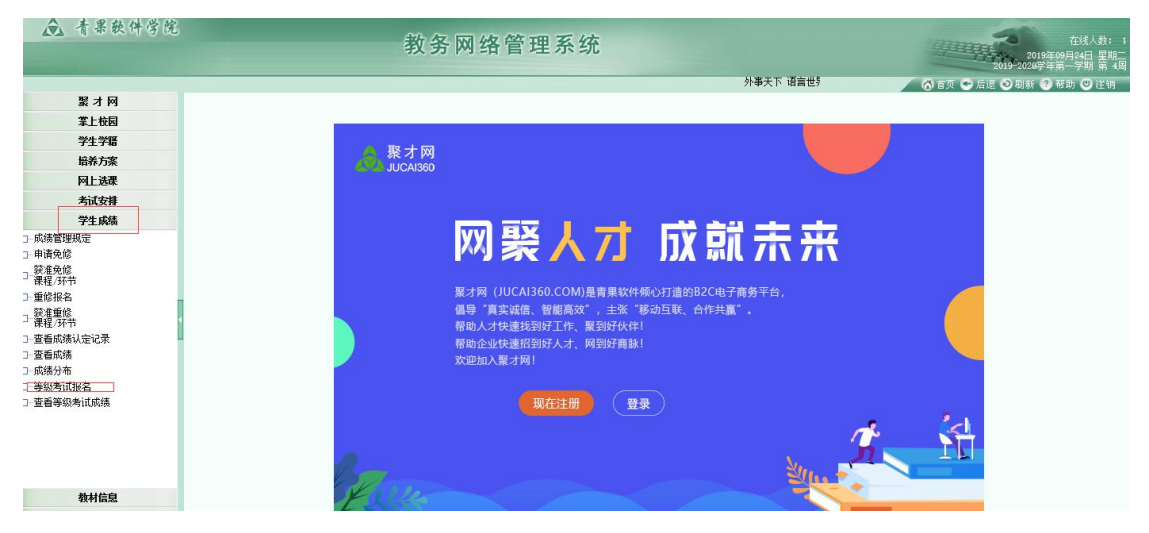

3、核实个人基本信息,如有问题的请及时向教务处学籍科 老师反馈。

| 求真 创新 超越                                     |    |                    |            |         |               |      |          |                 |       |             |           |         | 6  | 页 🚭 | 后退 🔇     | )剧新 🌘    | ? 報月 |
|----------------------------------------------|----|--------------------|------------|---------|---------------|------|----------|-----------------|-------|-------------|-----------|---------|----|-----|----------|----------|------|
| 聚才网                                          |    |                    |            |         |               |      | 等级考试报    | 名               |       |             |           |         |    |     |          |          |      |
| 掌上校园                                         |    |                    |            |         |               |      |          |                 |       |             |           |         |    |     |          |          |      |
| 学生学籍                                         |    |                    | ~ 문        | 2019020 | 101001        | 林女   | magis 12 |                 |       |             | _         |         |    |     |          |          |      |
| 培养方案                                         |    |                    | 子 马<br>件 别 | *       | 院(系)/部 外语航空学院 |      |          |                 |       |             |           |         |    |     |          |          |      |
| 网上选课                                         |    |                    | 身份证号       | 5323311 | 99808162027   | 专业   | 商务英语     |                 |       | 1           |           |         |    |     |          |          |      |
| 考试安排                                         |    |                    | 出生日期       | 1998-08 | -16           | 行政班级 | 2019级三年制 | 专科商务            | 英语1   | 1           |           |         |    |     |          |          |      |
| 学生成绩                                         |    |                    | 群系由话       | 1398707 | 4026          |      | 51       |                 |       |             |           |         |    |     |          |          |      |
| 成绩管理规定                                       |    |                    | - WARDIN   |         |               | 1    |          |                 |       | I           |           |         |    |     |          |          |      |
| 申请免修<br>交准免修<br>男昭 475 英                     | 席号 | 类别                 | 等级         |         | 构成            | i    | 考试年月     | 收费<br>标准<br>(元) |       | 报名时         | 间区段       |         | 状态 |     | 限定<br>名额 | 剩余<br>名额 |      |
| ile an D                                     | 1  | 云南省计算机等级考试         | 计算机一级时类    |         | ☑理论           | 成绩   | 2019年12月 | 30.00           | 2019- | 09-23 00:00 | 2019-10-1 | 3 23:59 |    | 报名  | 10000    | 10000    |      |
| 准重修 建 (环节                                    | 2  | 云南省外语应用能力AB级<br>考试 | 英语 4级      |         | 🗹 理论          | 成绩   | 2019年12月 | 25.00           | 2019- | 09-23 00:00 | 2019-10-1 | 3 23:59 |    | 报名  | 10000    | 10000    |      |
| 「看成绩认定记录<br>「看成绩<br>线分布<br>総悉対策名<br>[描等级考试成绩 |    |                    |            |         |               |      |          |                 |       |             |           |         |    |     |          |          |      |

## 4、选择自己要报考的等级,单击"报名"-"确定"。

| ▲ 青果软件学院                                                                                             |    |                    | 教务网络         | 各管理系统         |              |         |                  |                  | THE | m    | 201      | 2019<br>9-2020学 | 在线人数:<br>〒09月24日 星期丁<br>年第一学期 第 4J |
|----------------------------------------------------------------------------------------------------|----|--------------------|--------------|---------------|--------------|---------|------------------|------------------|-----|------|----------|-----------------|------------------------------------|
|                                                                                                    |    |                    | 外事天下 语言      | ■世界--------   | 慎独           | 求真 创新   | 超越               |                  | 6   | it 🚭 | 后退 📀     | ) 刷新 🌘          | 帮助 🙂 注销                            |
| 聚才网                                                                                                  |    |                    |              |               | 等级考试播        | 洺       |                  |                  |     |      |          |                 |                                    |
| 掌上校园                                                                                                 |    |                    |              |               |              |         |                  | 1                |     |      |          |                 |                                    |
| 学生学籍                                                                                                 |    |                    | 쑥 문 2010020  | 101001 ## 4   | nears 10     |         | _                |                  |     |      |          |                 | ^                                  |
| 培养方案                                                                                                 |    |                    | 学 5, 2019020 | [101001 ) 姓 1 | 部 外语航空学科     | ÷       |                  |                  |     |      |          |                 |                                    |
| 网上选课                                                                                                 |    |                    | 身 来自网页的消息    | TA MOT        | a promation  | X       |                  |                  |     |      |          |                 |                                    |
| 考试安排                                                                                                 |    |                    | <b>#</b>     |               |              | 新务      | 漢语1              |                  |     |      |          |                 |                                    |
| 学生成绩                                                                                                 |    |                    | 是否报名英语Ai     | 级?            |              | -       |                  |                  |     |      |          |                 |                                    |
| □- 成绩管理规定<br>□- 申请免修<br>□ 課題 (27.55                                                                  | 序号 | 类别                 |              |               | <b>転 取</b> 湯 | i 100mm | 报名时              | 间区段              | 状态  |      | 限定<br>名额 | 剩余<br>名额        |                                    |
| □ ● ● ● ● ● ● ● ● ● ● ● ● ● ● ● ● ● ● ●                                                              | 1  | 云南省计算机等级考试         | 计算机一级践       | ☑ 理论成绩        | 2019年12月     | 30.00   | 2019-09-23 00:00 | 2019-10-13 23:59 |     | 报名   | 10000    | 10000           |                                    |
| □- 課程/研书                                                                                             | 2  | 云南省外语应用能力AB级<br>考试 | 英语和级         | ☑ 理论成绩        | 2019年12月     | 25.00   | 2019-09-23 00:00 | 2019-10-13 23:59 | ſ   | 报名   | 10000    | 10000           |                                    |
| <ul> <li>· 查看成绩认定记录</li> <li>· 查看成绩</li> <li>· 或高分布</li> <li>· 等級考试报名</li> <li>· 黃香等級考试成長</li> </ul> |    |                    |              |               |              |         |                  |                  | L   |      | 1        |                 |                                    |

## 5、当状态显示已受理即可退出报名

| ▲ 青果软件学院                                                                   |    |                    | 教     | t<br>务 | 网络      | 各管理          | 系统                 |           |                 |       |            |                  |     |     | 201      | 2019<br>2020 | 在线人数:<br>年09月24日 星<br>年第一学期 第 | :<br>期<br>[ 4] |
|----------------------------------------------------------------------------|----|--------------------|-------|--------|---------|--------------|--------------------|-----------|-----------------|-------|------------|------------------|-----|-----|----------|--------------|-------------------------------|----------------|
| 语言世界                                                                       |    | - 慎独 求真 创新 超越      |       | _      | _       |              |                    |           |                 | _     | _          |                  | 0   | 顶 🚭 | 后退 🔕     | ) 剧新 🌘       | )帮助 🙂 注筆                      | 销              |
| 聚才网                                                                        |    |                    |       |        |         |              |                    | 等级考试报     | 名               |       |            |                  |     |     |          |              |                               |                |
| 業上校园                                                                       |    |                    |       |        |         |              |                    |           |                 |       |            | 1                |     |     |          |              |                               |                |
| 学生学籍                                                                       |    |                    | *     | 문      | 2019020 | 0101001      | 杜名                 | NARES TO: |                 |       |            | -                |     |     |          |              |                               | ^              |
| 培养方案                                                                       |    |                    | 14    |        | 女       |              | <u>た</u><br>信(系)/部 | 外语航空学的    | 2               |       |            |                  |     |     |          |              |                               |                |
| 网上选课                                                                       |    |                    | 身份    | 证号     | 5323311 | 199808162027 | 专业                 | 商务英语      | -               |       |            |                  |     |     |          |              |                               |                |
| 考试安排                                                                       |    |                    | 出生    | 日期     | 1998-08 | 3-16         | 行政班级               | 2019级三年8  | 」专科商务           | 英语1   |            |                  |     |     |          |              |                               |                |
| 学生成绩                                                                       |    |                    | 联系    | 纯话     | 1398707 | 74026        |                    | N/L       |                 |       |            |                  |     |     |          |              |                               |                |
| □- 成绩管理规定<br>□- 申请免修<br>□- 禁律免修                                            | 席号 | 类别                 |       | 等级     |         | 构成           |                    | 考试年月      | 收费<br>标准<br>(元) | 1     | 报名时        | 间区段              | 状态  |     | 限定<br>名额 | 剰余<br>名额     |                               |                |
| □-重修报名                                                                     | 1  | 云南省计算机等级考试         | 计算机一组 | 吸暖     |         | ☑理论          | 成绩                 | 2019年12月  | 30.00           | 2019- | 9-23 00:00 | 2019-10-13 23:59 | -   | 报名  | 10000    | 10000        |                               |                |
| □ 深准重修                                                                     | 2  | 云南省外语应用能力AB级<br>考试 | 英语A级  |        |         | ☑ 理论         | 成绩                 | 2019年12月  | 25.00           | 2019- | 9-23 00:00 | 2019-10-13 23:59 | 已受理 | 取消  | 10000    | 9999         |                               |                |
| □ 童香成為以生记录<br>□ 童香成為し生记录<br>□ 童香成為<br>□ 小振兵命<br>□ - 章香寺級考试成為<br>□ 童香寺級考试成為 |    |                    |       |        |         |              |                    |           |                 |       |            |                  |     |     |          |              |                               |                |

6、待教务处老师信息确认无误后,状态会更改为"已批准, 未交费"

|                   |       |                    |        |        |              |             |          |       | 外事天下;      | 百言世界一 |                  |            | en 🗗  | 201      | 9-20<br>5 BI |
|-------------------|-------|--------------------|--------|--------|--------------|-------------|----------|-------|------------|-------|------------------|------------|-------|----------|--------------|
| 聚才网               |       |                    |        |        |              |             | 等级考试报    | 名     |            |       |                  |            | - × • | 74 18    | <b>2</b> 101 |
| 掌上校园              |       |                    |        |        |              |             |          |       |            |       |                  |            |       |          |              |
| 学生学籍              |       |                    | 学문     | 201902 | 0101001      | 推 名         | 爾陰双      |       | e          |       |                  |            |       |          |              |
| 培养方案              |       |                    | 性别     | 女      |              | 院(系)/部      | 外语航空学院   | ĩ     |            |       |                  |            |       |          |              |
| 网上选课              |       |                    | 身份证号   | 532331 | 199808162027 | 专业          | 商务英语     |       |            |       |                  |            |       |          |              |
| 考试安排              |       |                    | 出生日期   | 1998-0 | 8-16         | 行政班级        | 2019级三年制 | 专科商务  | 英语1        |       |                  |            |       |          |              |
| 学生成绩              |       |                    | 联系电话   | 139870 | 74026        |             | 9I       |       |            |       |                  |            |       |          |              |
| 理规定               | _     |                    |        | _      |              |             |          |       |            |       |                  |            |       |          |              |
|                   | ET.UP | 类别                 | 等级     |        | 构成           |             | 考试年月     | 収费    |            | 振名时间  | 间区段              | 状态         |       | 限定<br>名额 | 剰名           |
| (环节               | 1     | 云南省计算机等级考试         | 计算机一级噪 |        | ✓ #60        | 北法          | 2019年12月 | 30.00 | 2019-09-23 | 00:00 | 2019-10-13 23:59 | -          | 报名    | 10000    | 100          |
|                   | 2     | 云南省外语应用能力AB级<br>考试 | 英语和级   |        | ☑理论          | ,440<br>或:癌 | 2019年12月 | 25.00 | 2019-09-23 | 00:00 | 2019-10-13 23:59 | 已批准<br>未交费 |       | 10000    | 999          |
| 》31771<br>]成绩认定记录 |       | - in a state of    |        |        |              |             |          |       |            |       |                  | -          |       |          |              |
| 成绩                |       |                    |        |        |              |             |          |       |            |       |                  |            |       |          |              |
| 分布                |       |                    |        |        |              |             |          |       |            |       |                  |            |       |          |              |
| 周田御名              |       |                    |        |        |              |             |          |       |            |       |                  |            |       |          |              |

## 7、缴费完成后,待考务老师确认缴费,状态变为"已批准, 已缴费",即可完成报名。

| 聚才网                                            |    |                    |         |                            |             |      | 等级考试报    | 8                  |            |       |                  |        |    |          |     |
|------------------------------------------------|----|--------------------|---------|----------------------------|-------------|------|----------|--------------------|------------|-------|------------------|--------|----|----------|-----|
| 掌上校园                                           |    |                    | _       |                            |             |      |          |                    |            |       |                  |        |    |          |     |
| 学生学籍                                           |    |                    | * 8     | 2010020                    | 101001      | # 2  | mants 32 |                    |            |       |                  |        |    |          |     |
| 培养方案                                           |    |                    |         | 子 5 2019020101001 姓名 阪晩卒 ■ |             |      |          |                    |            |       |                  |        |    |          |     |
| 网上选课                                           |    |                    | 身份证号    | 5323311                    | 99808162027 | 专业   | 商务英语     | 0                  |            |       |                  |        |    |          |     |
| 考试安排                                           |    |                    | 出生日期    | 1998-08                    | -16         | 行政班级 | 2019级三年制 | 专科商务               | 英语1        | 吾1    |                  |        |    |          |     |
| 学生成绩                                           |    |                    | 联系由话    | 1398707                    | 4026        |      | 助生       |                    |            |       |                  |        |    |          |     |
| 18管理规定                                         |    |                    |         |                            |             |      |          |                    | _          |       |                  |        |    |          |     |
| 免修<br>免修<br>2014                               | 席男 | 类别                 | 等级      |                            | 构成          | 1    | 考试年月     | 收<br>勝<br>准<br>(元) |            | 报名时   | 间区段              | 状态     |    | 限定<br>名额 | 剰名  |
| (2017)<br>据名                                   | 1  | 云南省计算机等级考试         | 计算机一级时关 |                            | ☑理论         | 成绩   | 2019年12月 | 30.00              | 2019-09-23 | 00:00 | 2019-10-13 23:59 |        | 报名 | 10000    | 100 |
| 重修                                             | 2  | 云南省外语应用能力AB级<br>考试 | 英语A级    |                            | ✓ 理论        | 成绩   | 2019年12月 | 25.00              | 2019-09-23 | 00:00 | 2019-10-13 23:59 | 已批准已交易 |    | 10000    | 99  |
| 2017日<br>減張後认定记录<br>減減<br>汾布<br>特试报名<br>等级考试成绩 |    |                    |         |                            |             |      |          |                    |            |       |                  |        | ]  |          |     |

- 二、喜鹊儿上申请
- 1、学生登录喜鹊儿后,选择全部服务

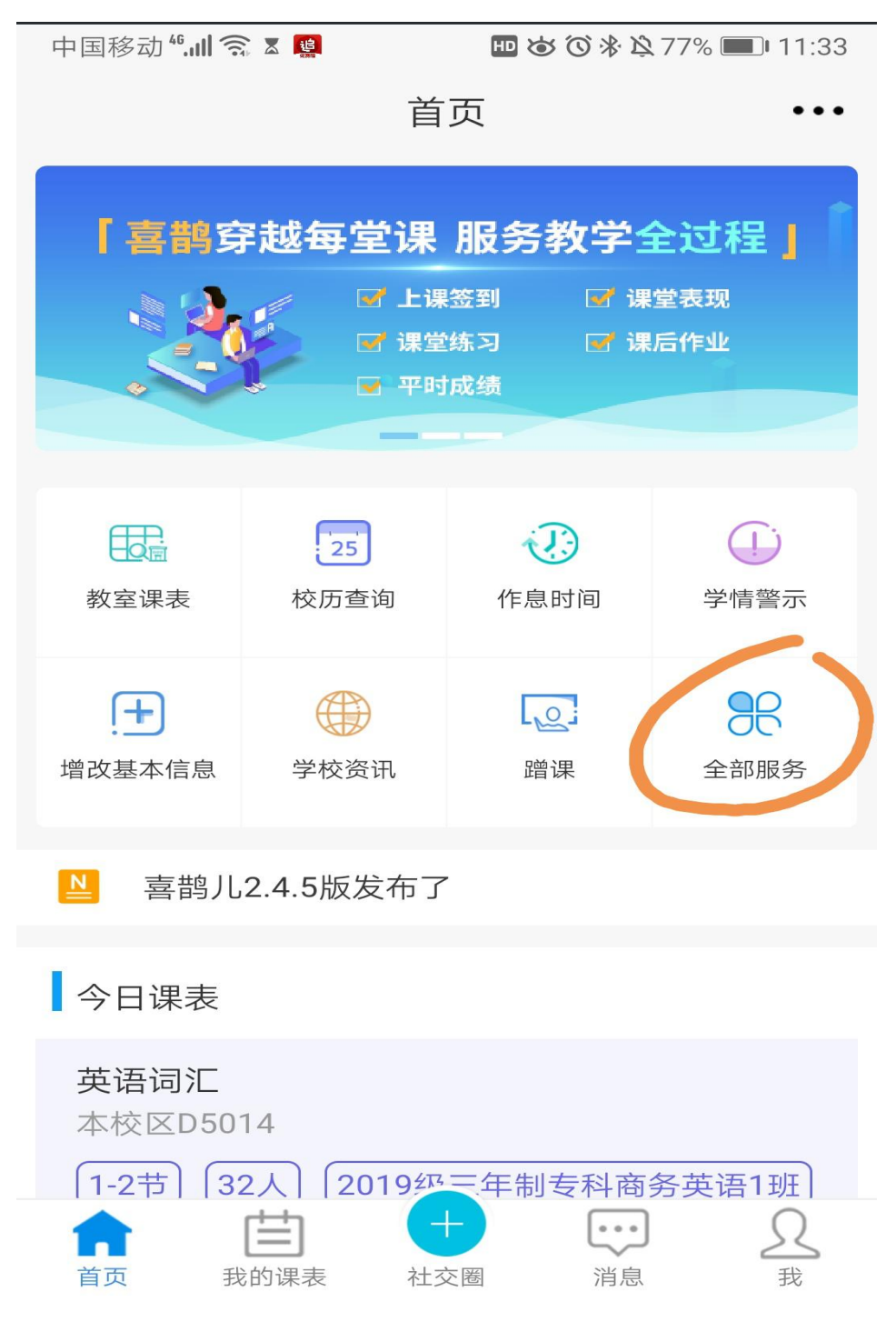

## 2、选择等级考试报名

| 中国移动" | ul 🗟 🗴 💼 | <b>王 ゆ (2) ※</b> 以 | 2 77% 💷 11:33 |
|-------|----------|--------------------|---------------|
| <     | 全部服务     |                    | Q             |
| 关注服务  |          |                    | 编辑            |
| 教务服务  | 其他服务     |                    |               |
| .+    | <u> </u> |                    | <u></u>       |
| 增改基本信 | 息   预选   | 预选结果               | 正选            |
|       | <u> </u> |                    |               |
| 正选结果  | 补选       | 退选                 | 重修选           |
|       |          |                    | Į <u>Q</u>    |
| 重修选结果 | 果 教室课表   | 蹭课                 | 重修申请          |
|       |          | <b>V</b>           | $\mathcal{O}$ |
| 重修查询  | 等级考试报名   | 等级考试成绩             | 学生评教          |
| ?     |          | B                  |               |
| 问卷调查  | 空闲教室     | 考试安排               | 学业进展          |
| (Į)   |          |                    | (¥)           |

3、选择要考试类别

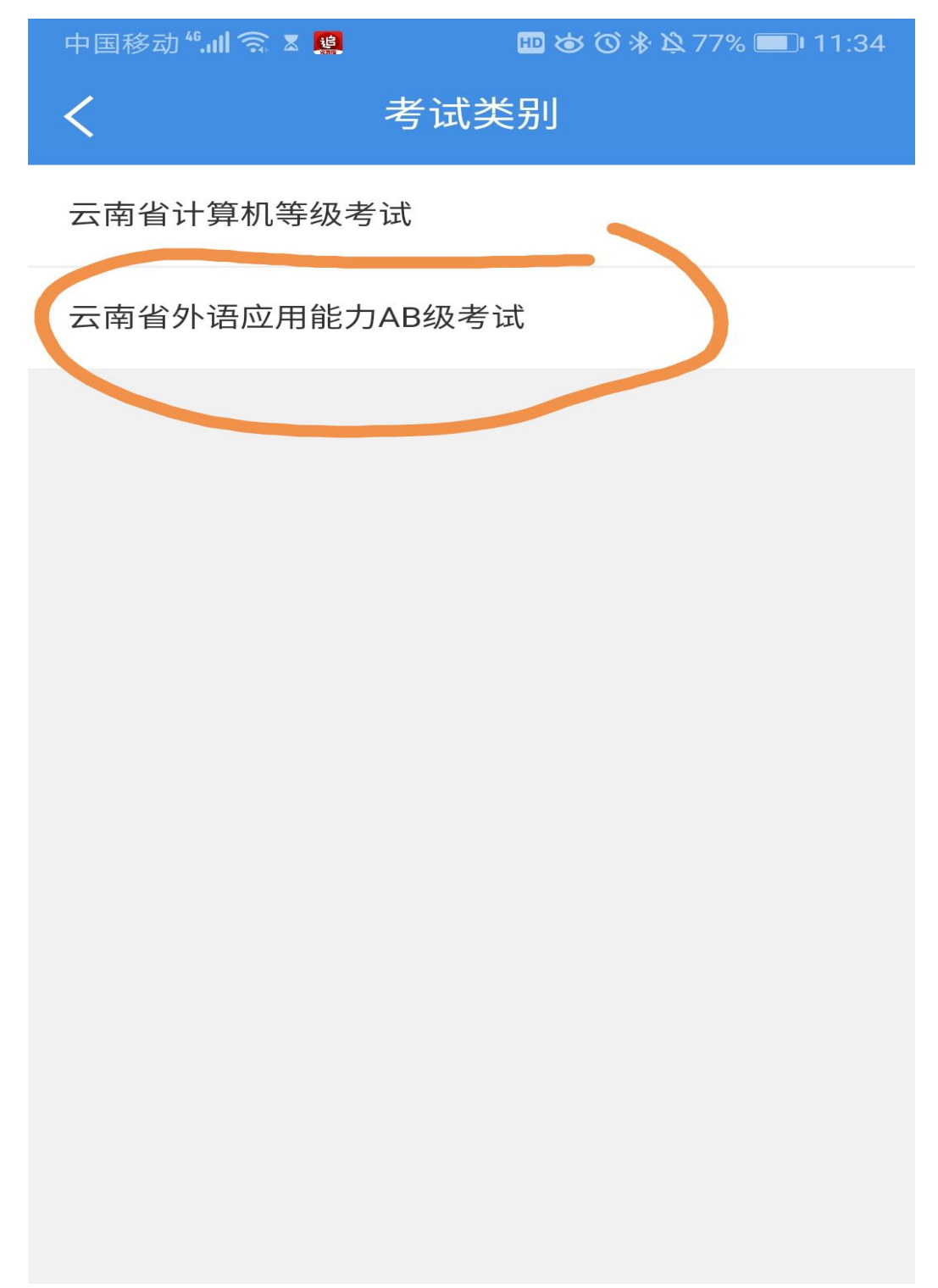

4、对选择的等级考试报名

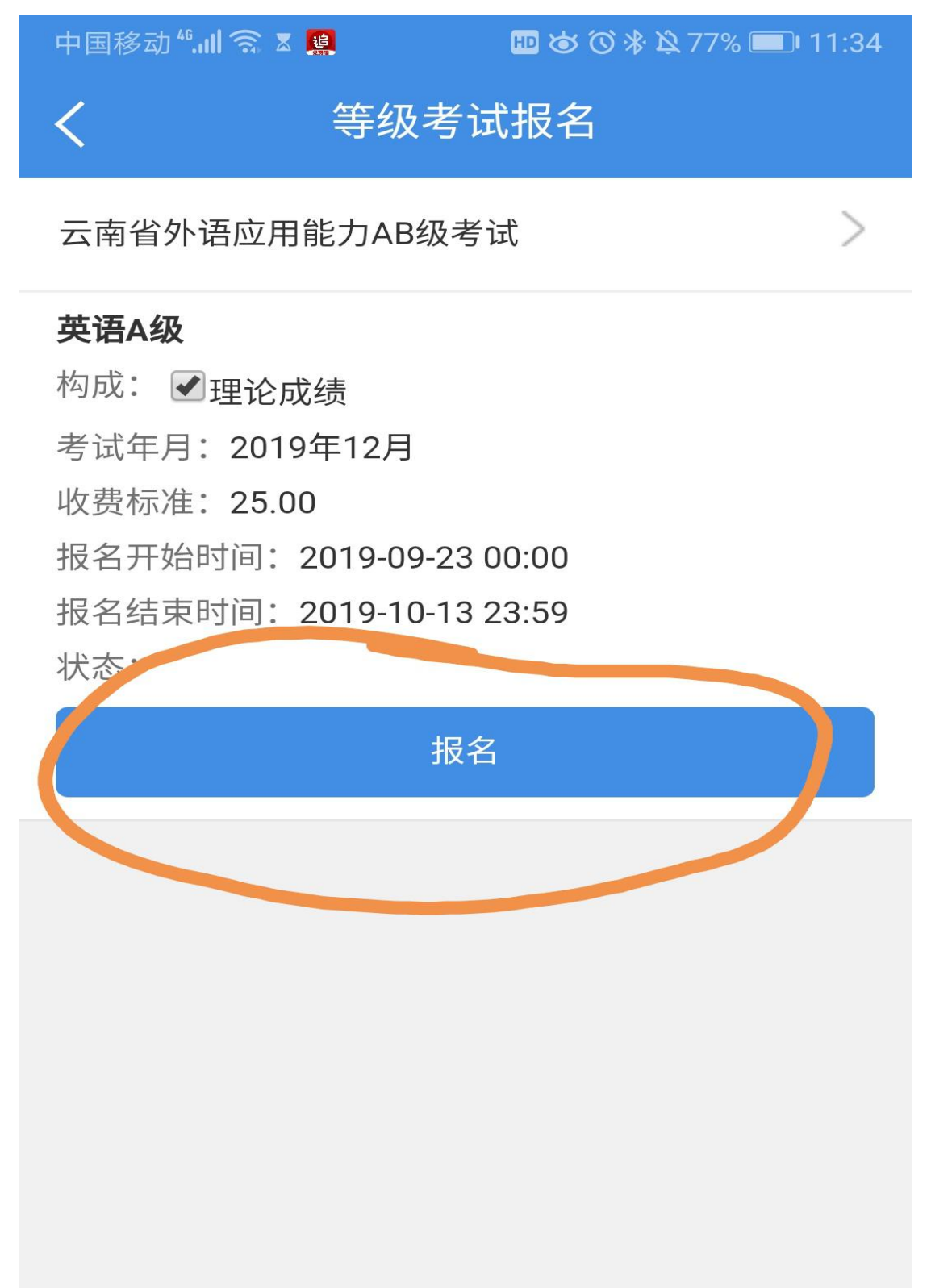

5、待报名状态为已批准已缴费及报名成功

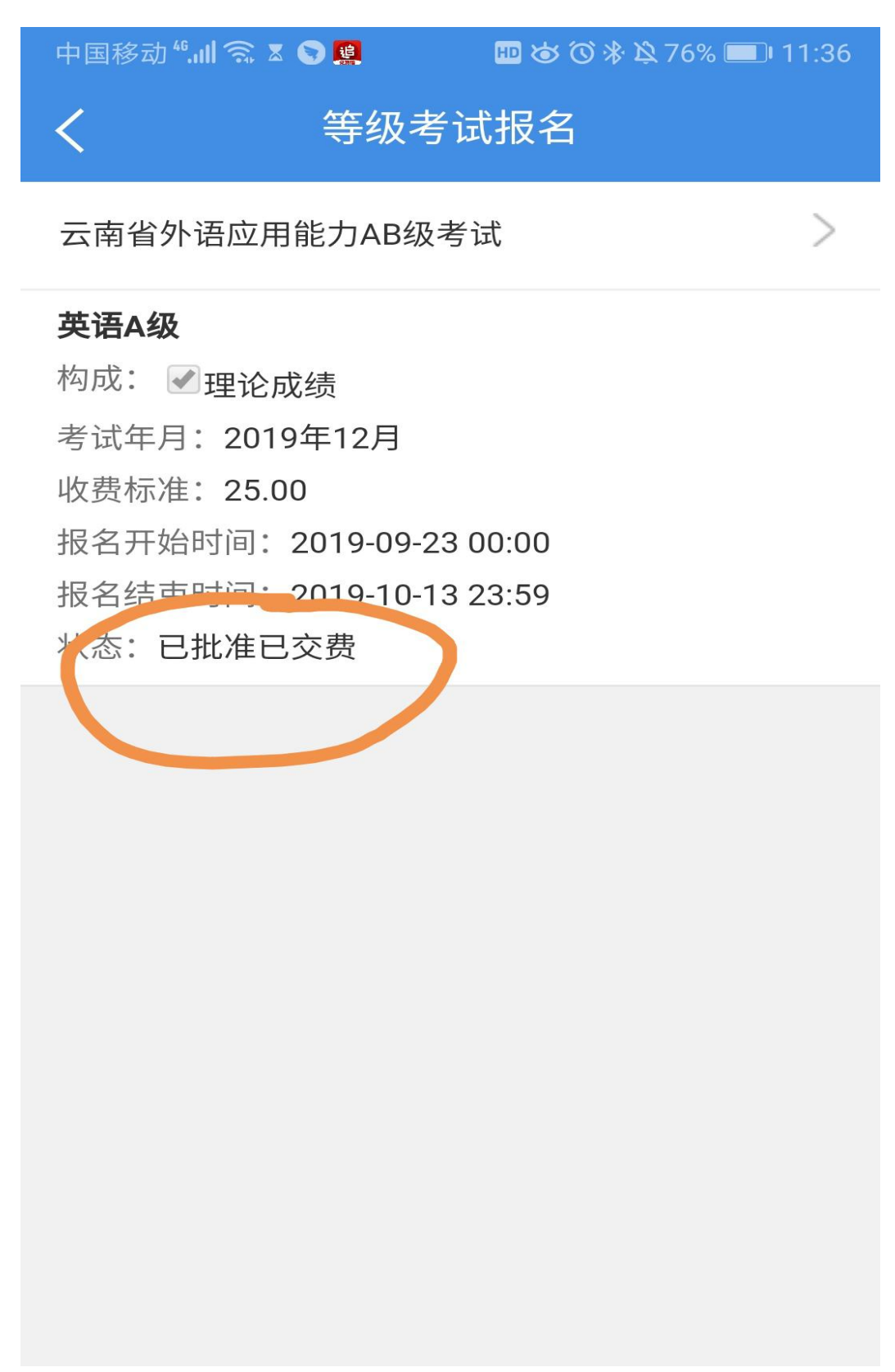